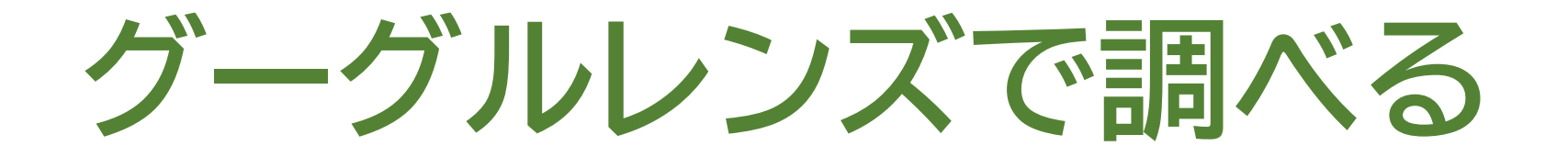

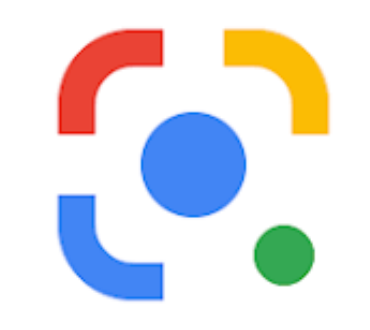

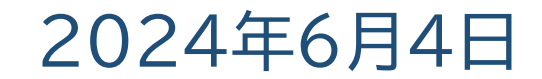

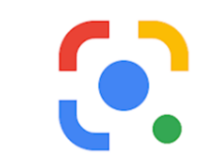

## どうやって調べる→カメラから&写真から

◇カメラを立ち上げて調べる ◇写真を選んで調べる 何を調べる?⇒次のような調べもの

①名前の検索 ~ 調べものを画像から調べることができます
②ショッピング ~ 調べもの→購入サイトまで行きつけます
③文字認識 ~ 写真に写った文字を保存してテキスト化できます
④手書き文字 ~ 手書きの文字を読み取ってテキスト化できます
⑤翻訳機能 ~ 日本語 ♀ 外国語 ほかにも…ex.英語 ♀ 中国語 など
⑥食事/料理 ~ 名称やレシピ、使われている材料などが調べられます
…など

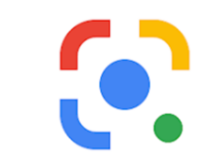

 どうやって起動させる→アンドロイドは3つの方法、アイフォンは1つ

 G
 ()

 アンドロイド→ ① グーグル (検索) アプリ ②クロームアプリ ③レンズアプリ

 アイフォン → ① グーグルアプリのみ
 ×

Google (検索用) アプリは、アンドロイド、アイフォンとも共通して使えますので、今回はGoogleアプリで説明します。

Google レンズを立ち上げる

グーグルアプリを立ち上げたら、グーグルアプリの検索窓の横に あるマイクアイコンのそば、カメラアイコンをタップしてグーグルレ ンズを立上げます。

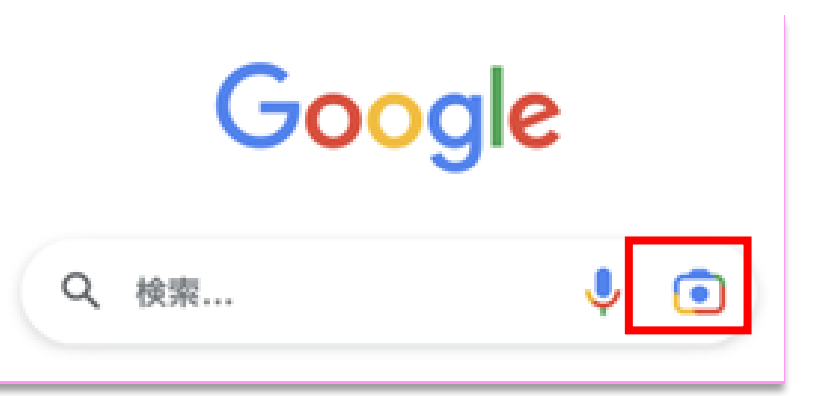

グーグルレンズで検索

## カメラから検索

グーグルレンズのアプリを開くと画面はカメラモードに なっています。ここからは、カメラによる操作となります。

⇒被写体にあわせシャッターボタンをタップして検索を 開始します。

⇒グーグルレンズが起動します。

#### 写真から検索

カメラを使わずにカメラロールにある写真を使う場合は、

画面の下に並んでいる写真を使います。

画面には、上部に「スクリーンショット」、下部に「すべて の画像」が並んでいます。写真をタップすると、グーグル レンズが立ち上がります。

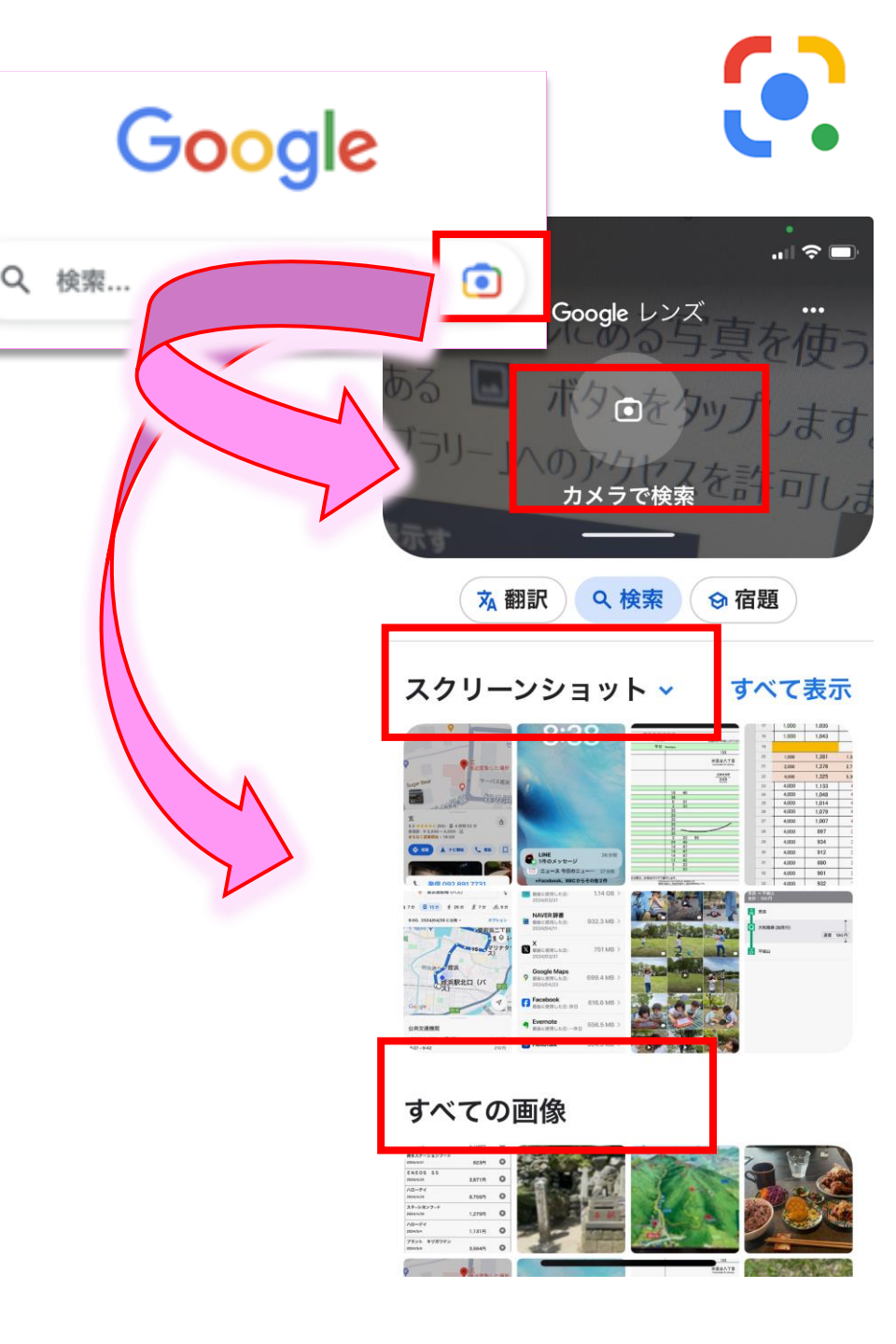

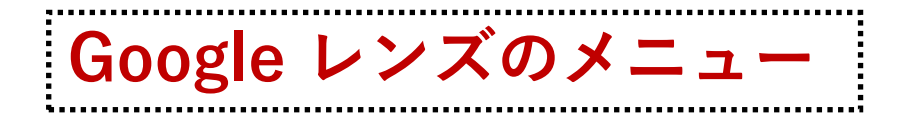

現在、アンドロイドのグーグルレンズ には以下のメニューが用意されてい ます。

◇検索
 ◇テキスト
 ◇翻訳
 ◇宿題
 ◇ショッピング
 ◇場所

いくことになります。

アイフォンのグーグルレンズでは、

「翻訳」メニューなどはありますが、

基本的には「検索」だけで調べて

カメラで検索 翻訳 テキスト 検索 宿題 ショッピ 画像をさらに表示す るには、フォトラ イブラリへのアクセ ア・ カメラで検索 スを許可してくださ い お店やスポット ショッピング 食事 画像をさらに表示す るには、フォトラ イブラリへのアクセ アクセスを許可 スを許可してくださ 11

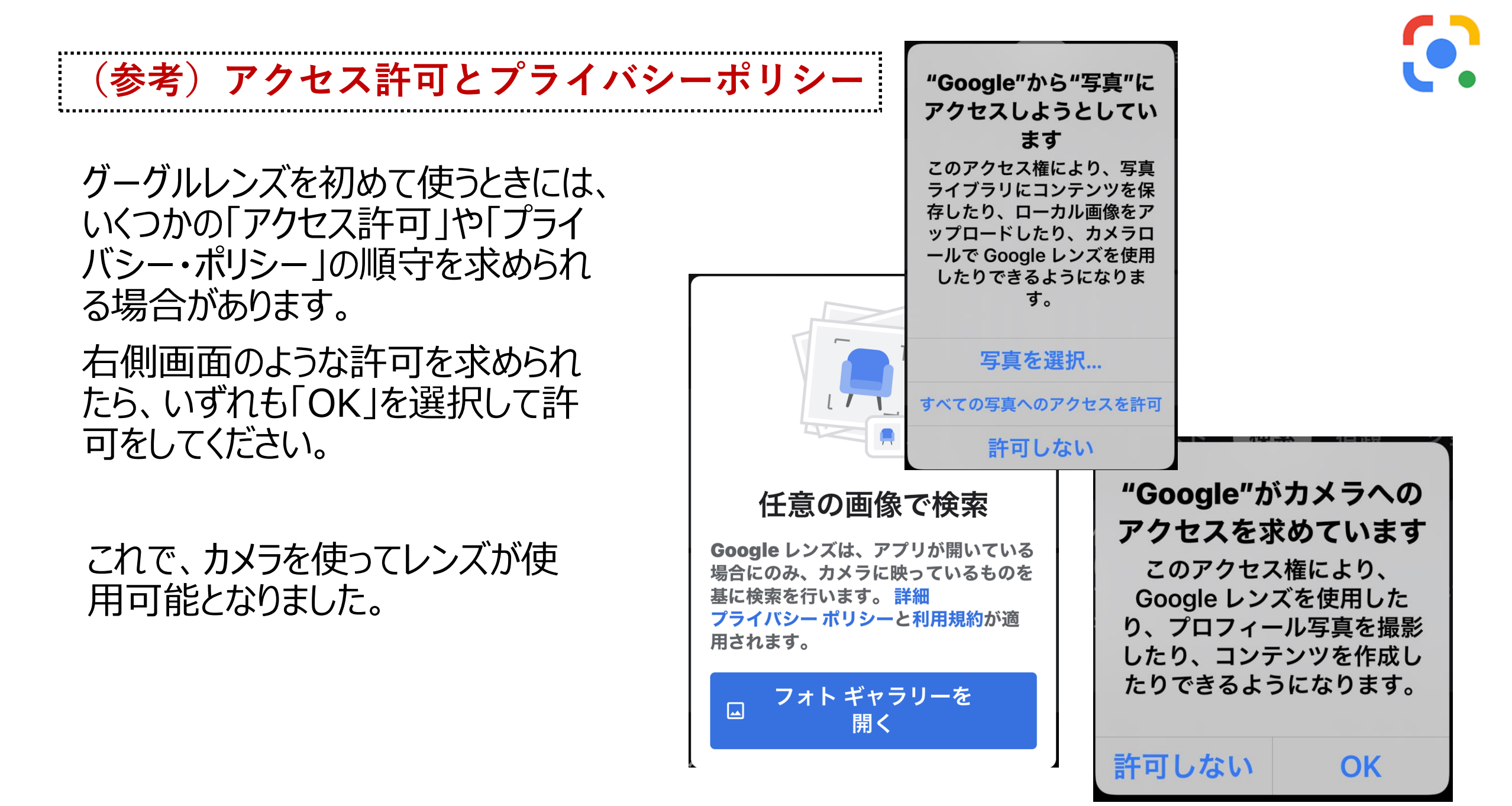

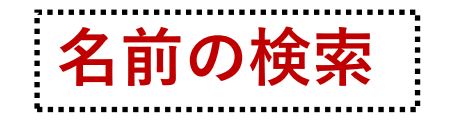

# 写真を見てもなんだかよくわからないものは、言葉にして調べることが困難です。

グーグルレンズは、何かわから ないもの(建物、食べ物、動 物、植物、他言語\*などで言 葉にできないもの)を調べると きに便利です。

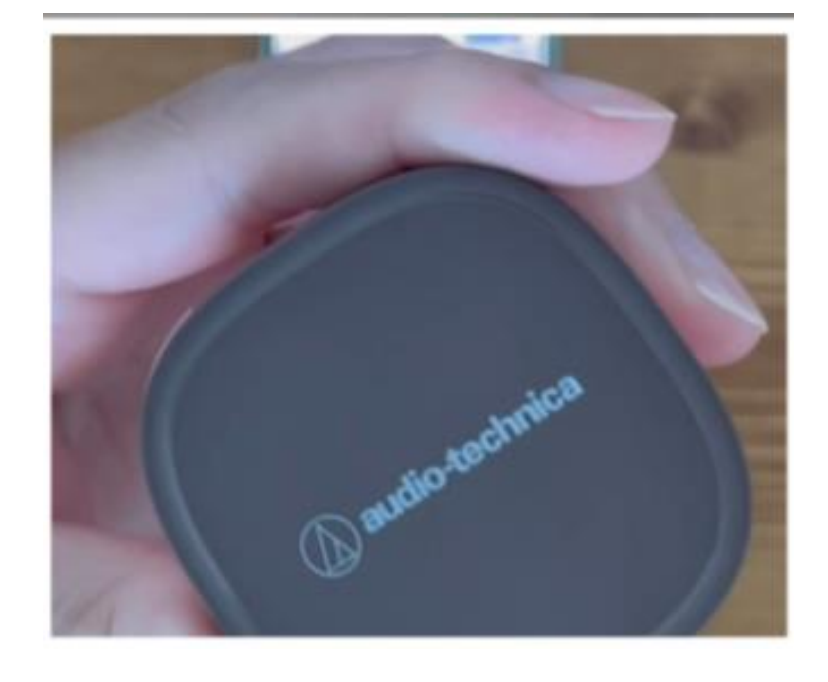

調べたいものが写真を見てもなんだかよくわからない。 花であることはわかるが、何の花かよくわからない。 こんな時にグーグルレンズを使って調べることができます。

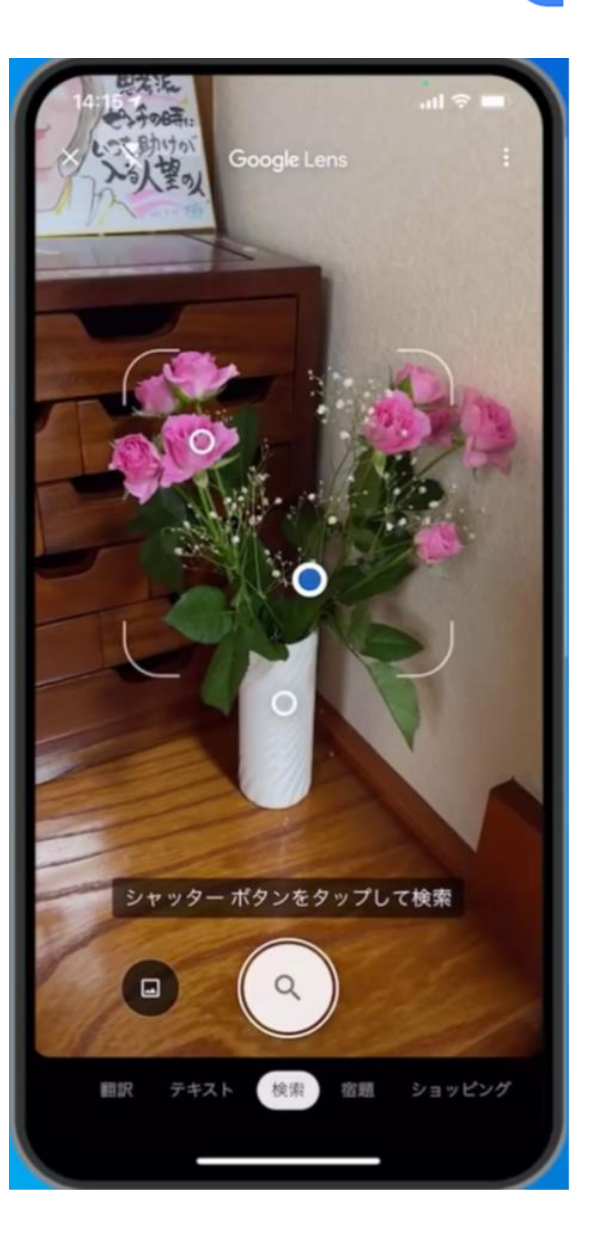

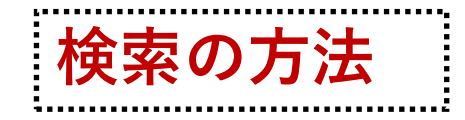

## 写真をタップしてみましょう。写 真に写っているつぶつぶつの点 のうち、青い点になった部分を 調べることができます。

## 左写真に写っているのはジェノ ベーゼ、、青い点が指している のはバジルです。

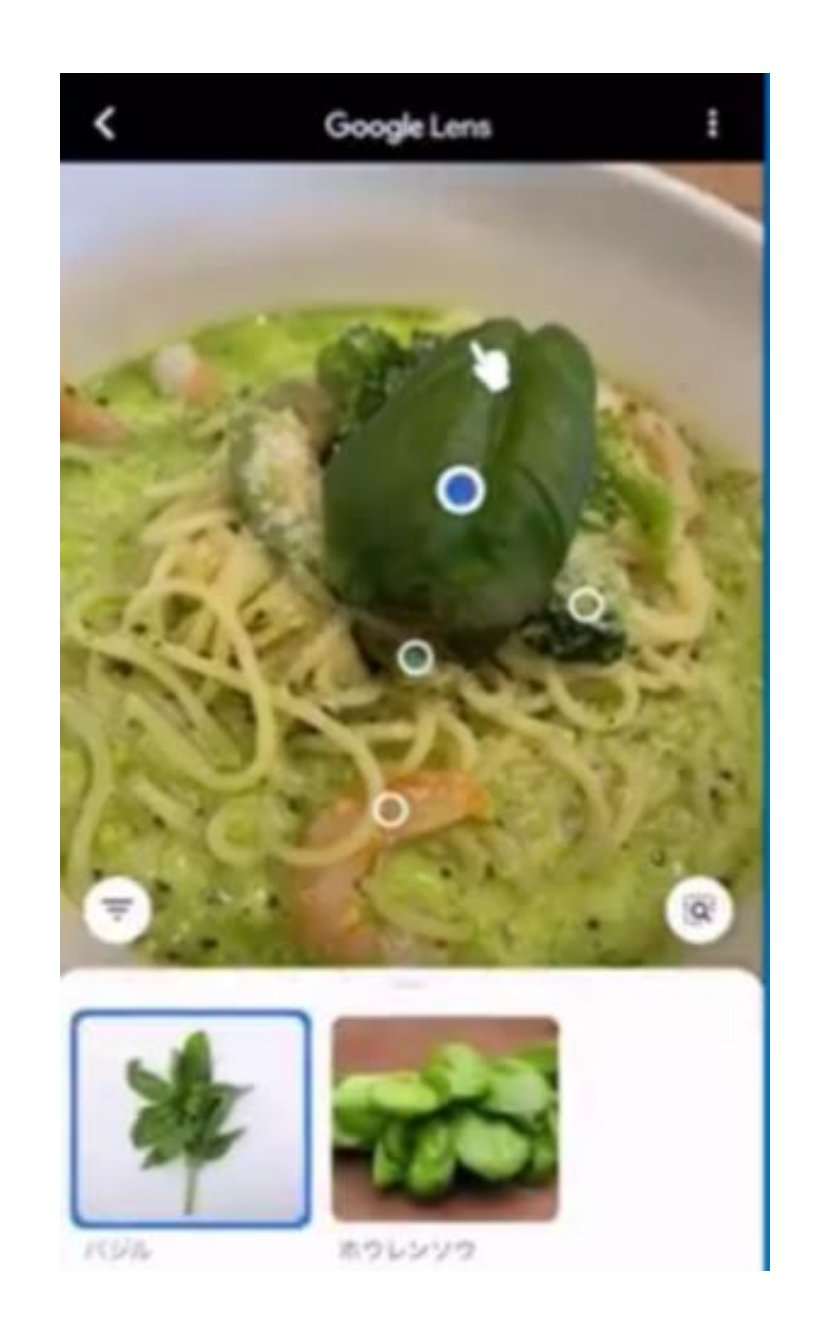

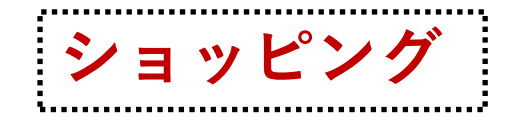

## 右写真では、青い点は違い棚を指し ています。調べると、似たような商品を 検索することができます。

## ②商品を検索していくと、ショッピングの サイトにたどり着けます。

ショッピング→購入 白枠の表示 ブラ ンドや値段を調べられます。バーコードや タグ検索の機能も使えます。

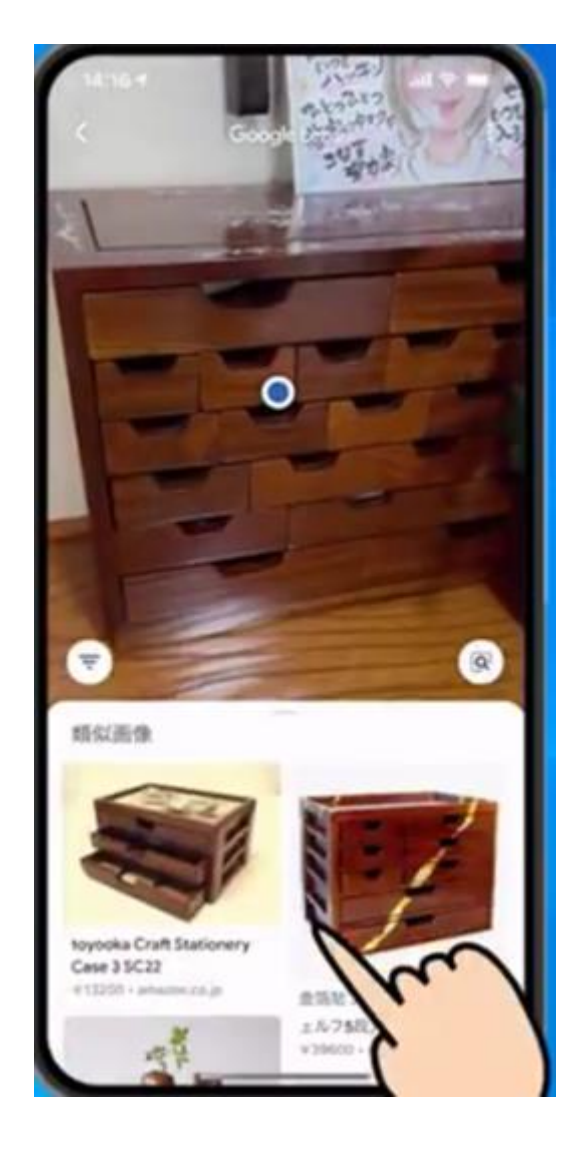

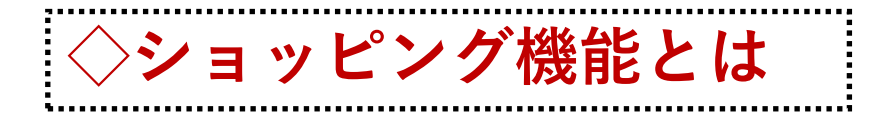

詳細がよくわからない商品を検 索する機能です。 商品を特定する方法としては、 ◇商品の写真をとる ◇商品のタグの写真を撮る ◇バーコードにかざす ◇型番から検索してみる などの方法があります。

商品が特定出来たら、ネットを開い てさらに詳しく調べることができます。

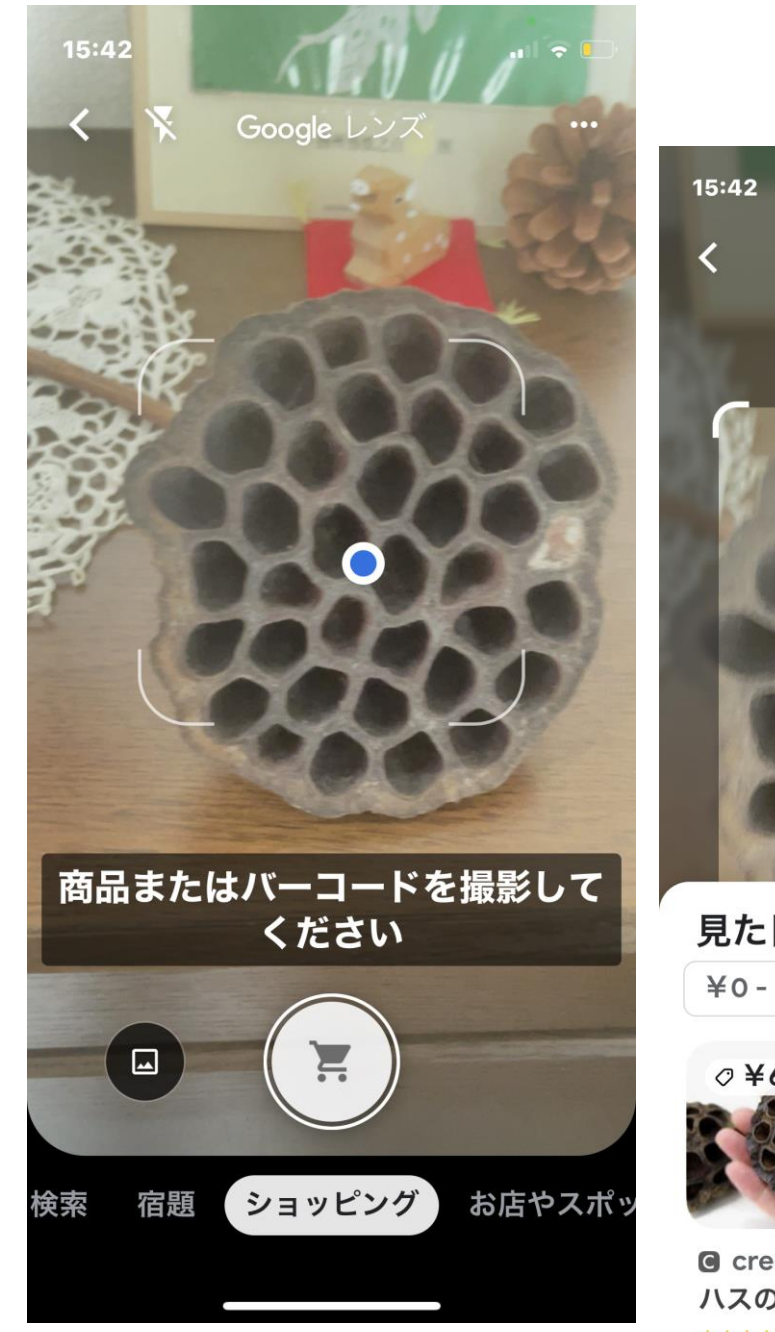

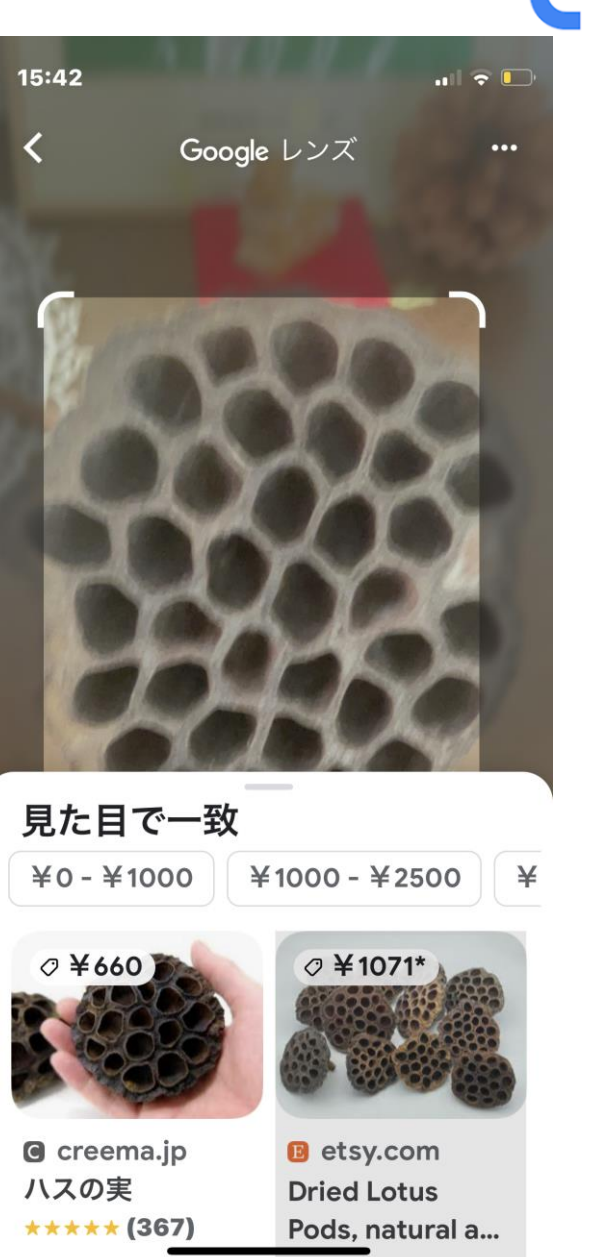

## ◇見た目が似たような服を探す 服のタッグから同じような服を探す

グーグルレンズで服を撮影すると、 似たような服を探すことができます。

また、服のタグを撮影し検索する と、同じようなタグの商品を見つけ ることができます。

いずれもネットから商品を検索す ることができます。

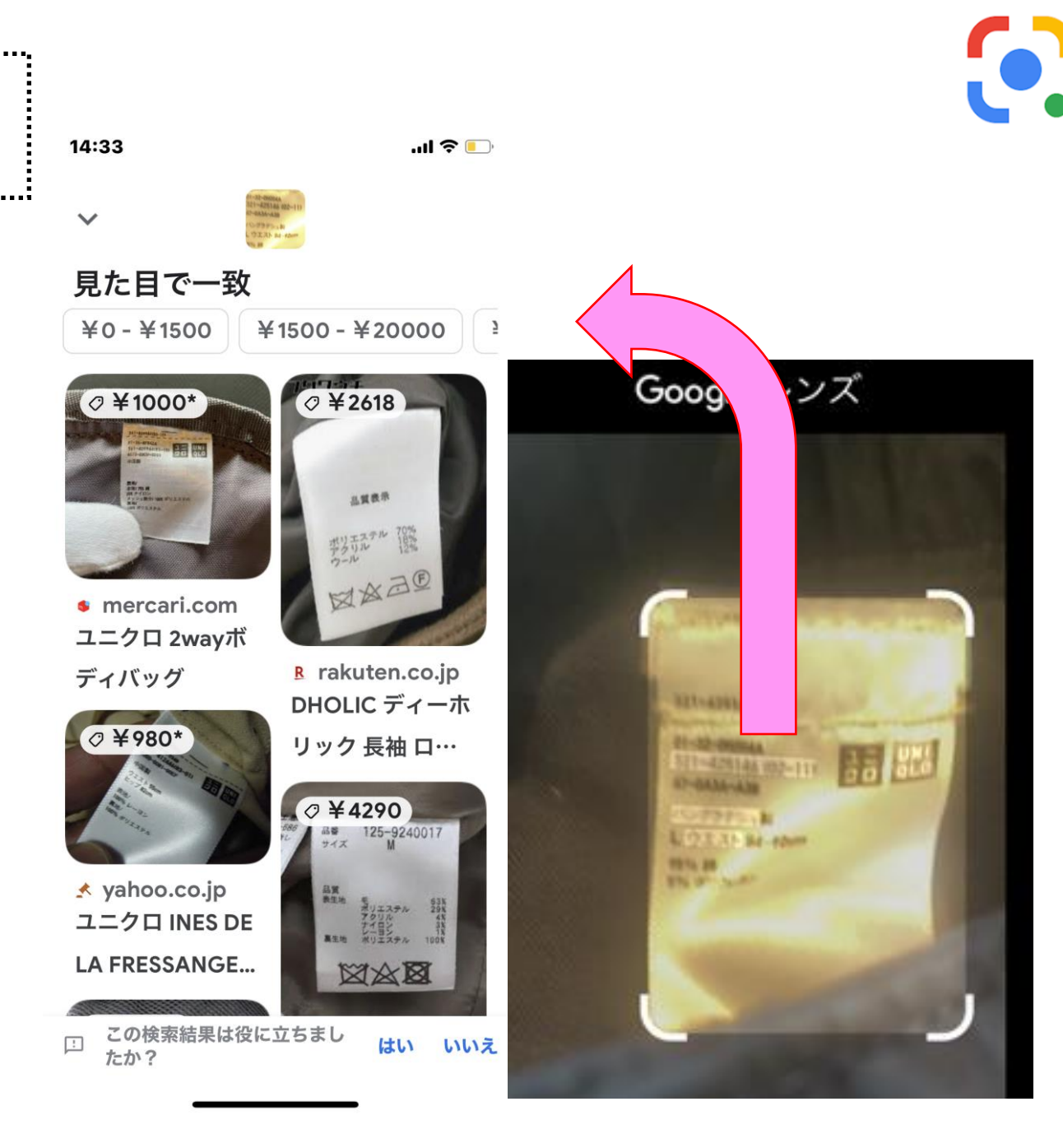

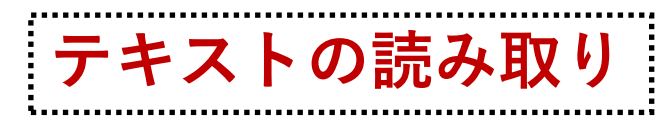

読み取った文字は、コピー、検索に使用 できるほか、音声による出力も可能です。

説明書やマニュアルなど、小さい文字で あっても読み取ることもできます。

読みにくければ、そのまま音声機能により読ませてしまうこともできます。

説明書にネットのURLがあれば、下欄に 指定のURLに飛ぶこともできます。

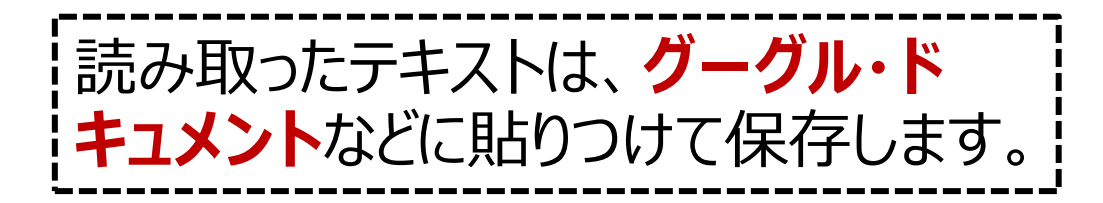

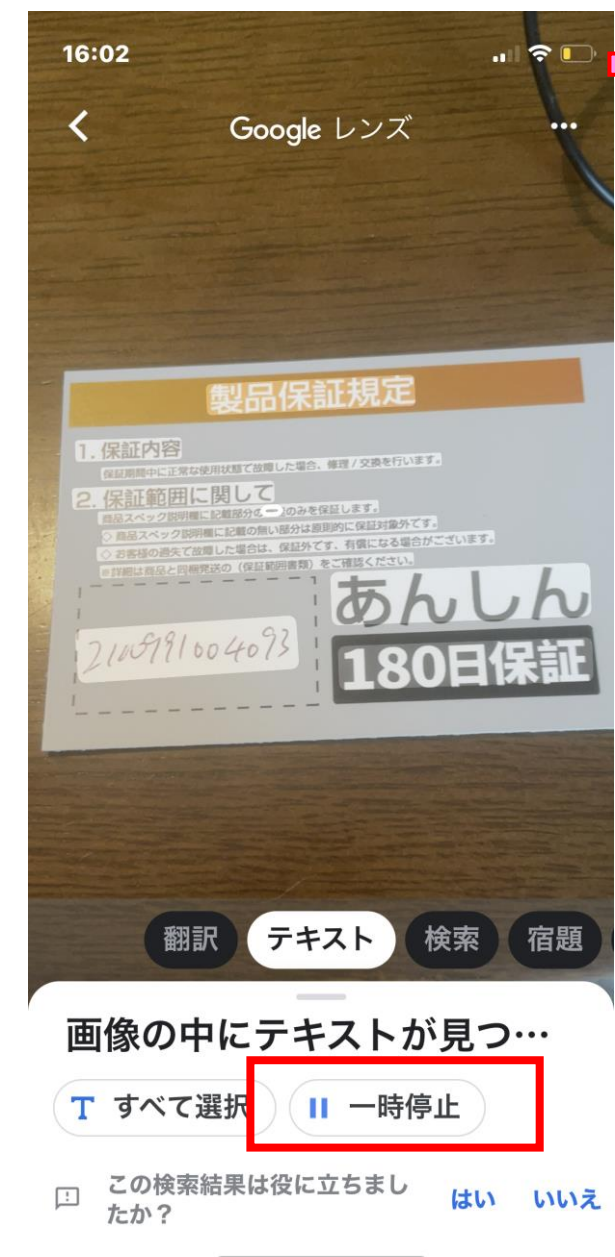

製品保証規定 1. 保証内容 保証期間中に正常な使用状態 で故障した場合、修理/交換を 行います。 2. 保証範囲に関して 商品スペック説明欄に記載部 ¦ 分の機能のみを保証します。 |◇商品スペック説明欄に記載 の無い部分は原則的に保証対 ¦象外です。 ¦◇お客様の過失で故障した場 合は、 保証外です、 有償にな る場合がございます。 ※詳細は商品と同送の保証範 **¦ 囲書類をご確認ください。** あんしん 180日保証

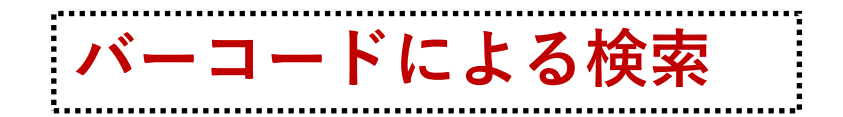

#### 全体の様子がよくわからない 商品でも、バーコードを調べる ことで、その商品がなんである かを知ることができます。

## バーコードに青い点を表示さ せ、バーコードを撮影すると、 その商品の写真の情報にア クセスすることができます。

バーコードなどを読み取るには範囲 選択の機能を使います。撮影枠の コードの部分をタップしてみて下さ い。

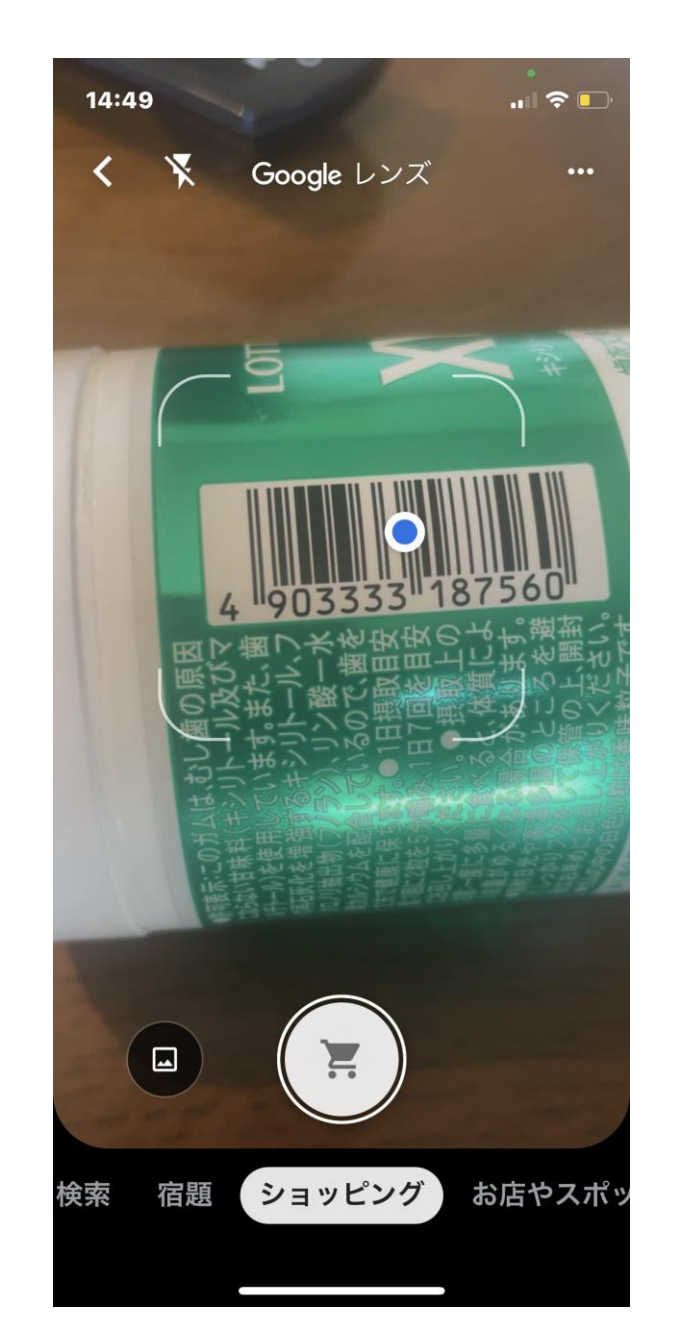

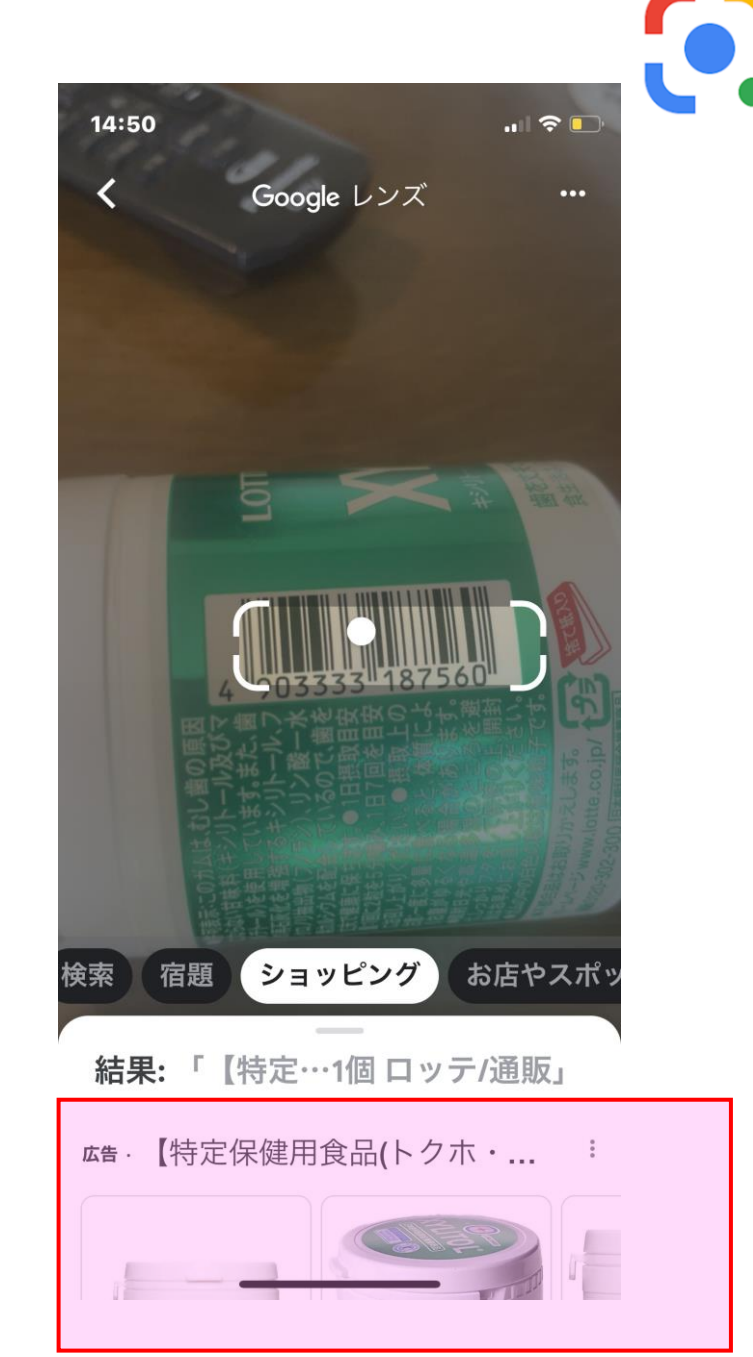

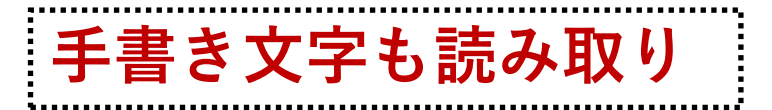

## 手書き文字も読み取ることができます。

手書きされた文字の精度にも 左右されますが、ある程度の レベルであれば、手書き文字 も読み取ることができます。

手書き文字を撮影して使います。

試しに右側の文章(行 書体)を使い、どの程 度読み取れるか試して みましょう。

しょかきさらり (行体) 私にまた先ほどの軽やかな昂奮が帰って 来た。私は手当たり次争に後みあげ、また慌 しく渡し、また慌しく築きみげた。新しく引 き抜いてつけ加えたり、取り去ったりした。 奇怪な幻想的な城が、そのたびに赤くなっ たり青くなったりした。 (梶井基次郎「檸檬」)

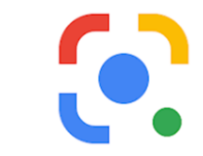

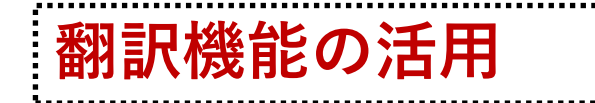

## 文書などの翻訳、聞 き取りのほか、街中で も活用できます。

カメラ機能を使います。 あらかじめ「検出する 言語」設定しておくと、

1か国語だけではなく、 複数言語に同時対 応します。

| +:検出する言語 → 日…                       | Fires blaze after UK passes<br>40C for first time |
|-------------------------------------|---------------------------------------------------|
|                                     | 3h   <mark>UK</mark>                              |
| 英国が初めて40°Cを通過<br>した後、火が燃える          | Russia plans to annex parts<br>of Ukraine - US    |
| 3時間  イギリス                           | 4h Europe                                         |
| ロシアはウクライナの一部を併合することを計画している-米国       | Why an upgrade pushed millions in Canada offline  |
| 4時間 ヨーロッパ                           | 36m   <mark>US &amp; Canada</mark>                |
| アップグレードがプッシュされた理由<br>カナダで数百万人がオフライン |                                                   |
| 36メートル 米国とカナダ                       |                                                   |

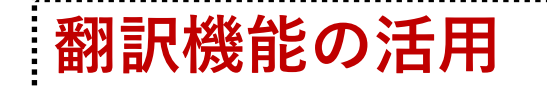

## 翻訳機能は、街中でも活用できます。

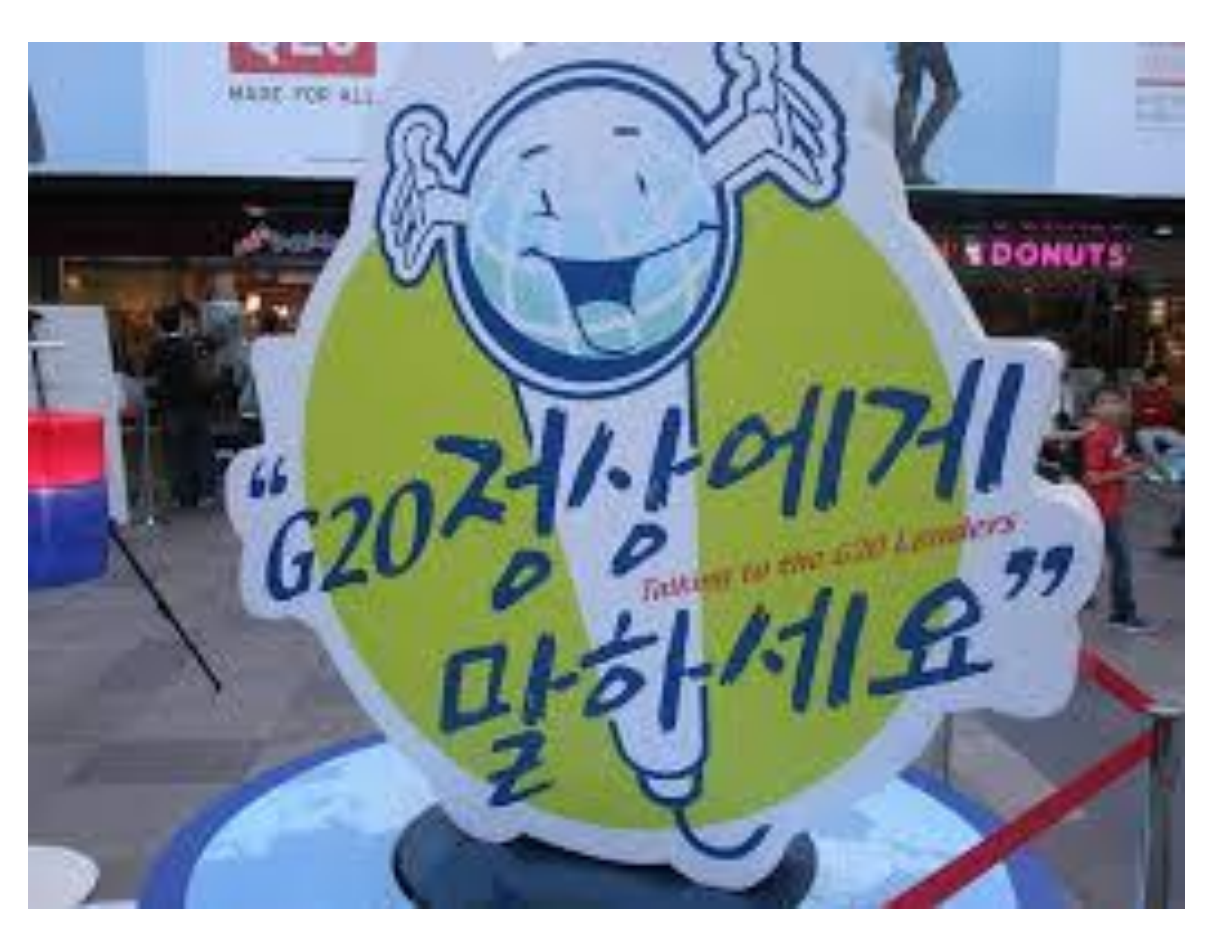

(韓国語訳) G20首脳に話してみましょう。 …韓国語訳はイマイチですが、英語訳は できているようです。

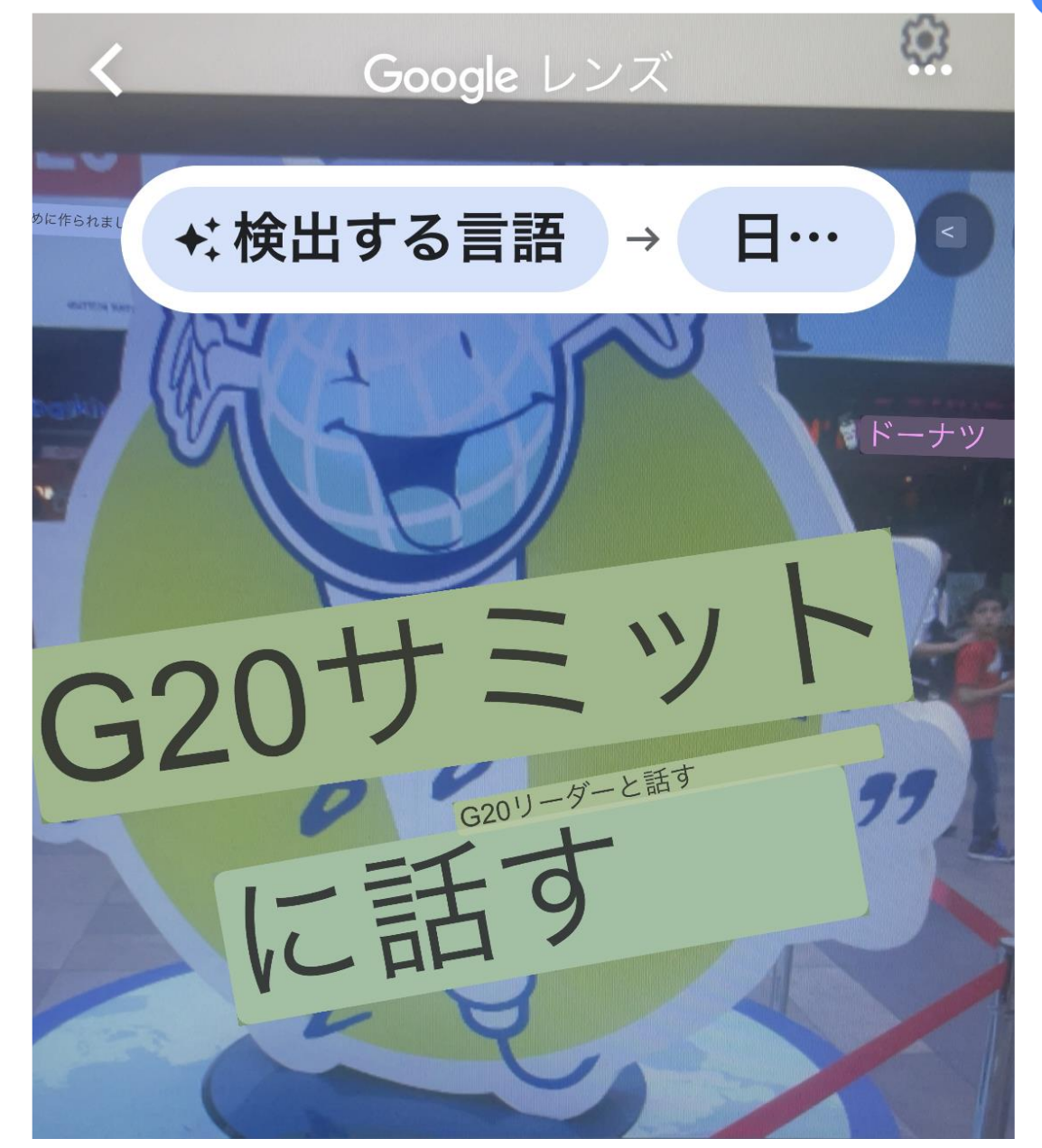

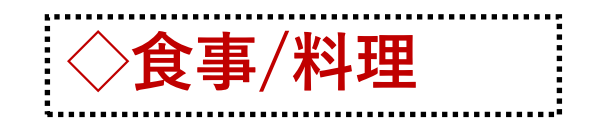

#### 最初に料理写真を撮り、写真 で知りたい箇所をタップします。 ①「食事」をタップすると、料理 の種類を教えてくれます。 →和牛ビーフ

②「お店やスポット」をタップする と

⇒飲食店を選択できます。さ らにマップで表示できます。

③飲食店の電話番号をタップすれば、そのまま電話が掛けられます。

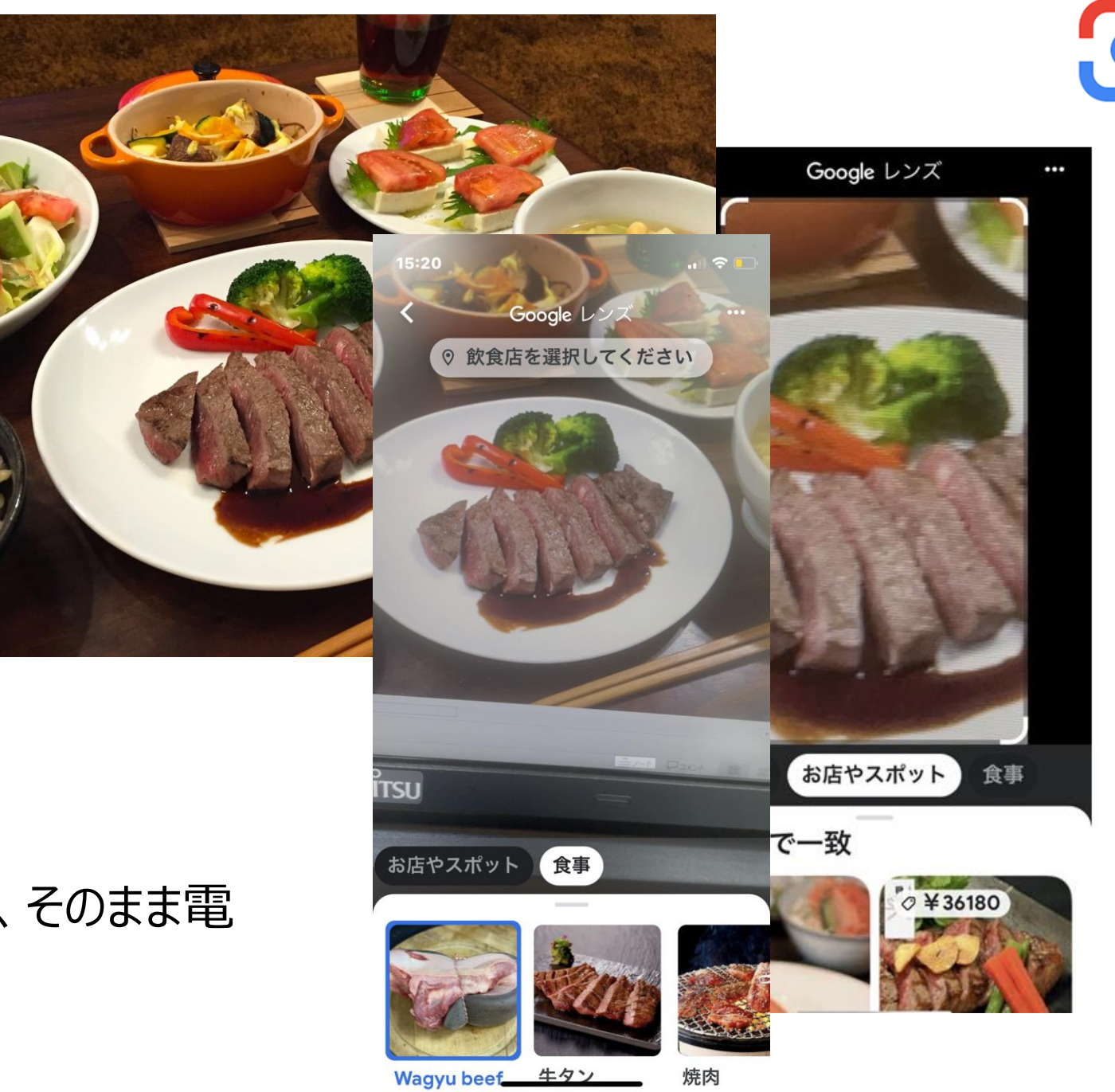